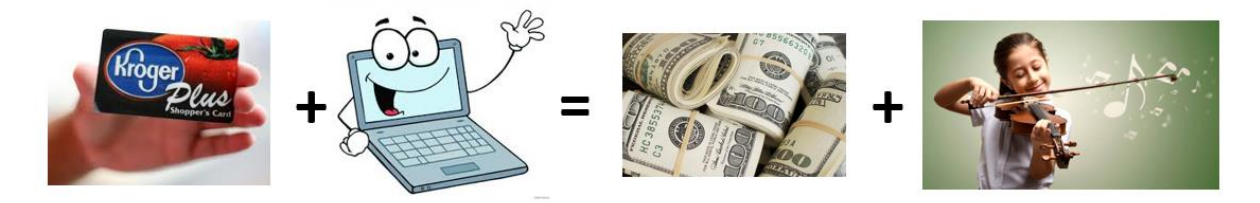

## Step 1. Start with your Kroger Plus card.

If you don't have a Kroger Plus card, you can get one at the customer service desk at any Kroger store.

Step 2. Make sure your Kroger Plus card is registered online.

- If your card is registered, skip to step 3.
- If you need to register your card, please visit <a href="http://www.kroger.com">http://www.kroger.com</a>,
  - Select "Create an Account"
  - Add your Zip Code and select the nearest Kroger
  - Add your personal information (Email, Password, First Name, and Last Name)
  - Add your Kroger Plus Card Number or Alt ID
  - Press the "Create Account" button and go to step 3

## Step 3. Link your card to Springboro Orchestra Association.

- Navigate to the "Kroger Community Rewards" program under "Savings & Rewards" Menu Option
- Select the "View Details" button under "I'm a Customer. Want to enroll in Community Rewards?"
- To help find it in the list, search for either "Springboro Orchestra Association" or "WX491" (SOA's non-profit organization number).
- Select "Springboro Orchestra Association" to link the card

Step 4. <u>Go Krogering!</u>